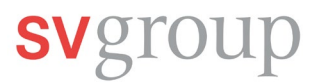

## 1. Erste Anmeldung in SPICE

Falls du auf deinem Smartphone die SPICE App schon hast, fahre direkt mit Schritt 2.2 fort.

## 1.1 SPICE APP Download aus iTunes Store (iPhone) oder Play Store (Android) runterladen

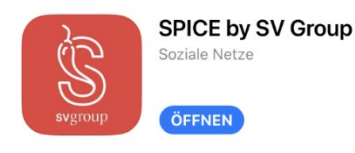

Scanne den QR Code mit deiner Foto-App und Lade die Spice App runter.

Für iPhone:

Û

Für Android:

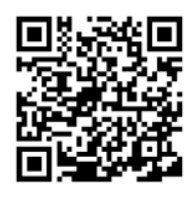

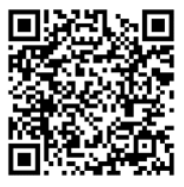

## 1.2 Einloggen in der SPICE App

Damit du dich bei SPICE einloggen kannst, muss deine aktuelle Mobilnummer in MyHR hinterlegt sein. Klicke dazu auf der MyHR Startseite auf die Kachel *Mein Profil anzeigen*. Danach kannst du unter *Persönliche Informationen* beim Stiftsymbol deine Mobilnummer hinzufügen.

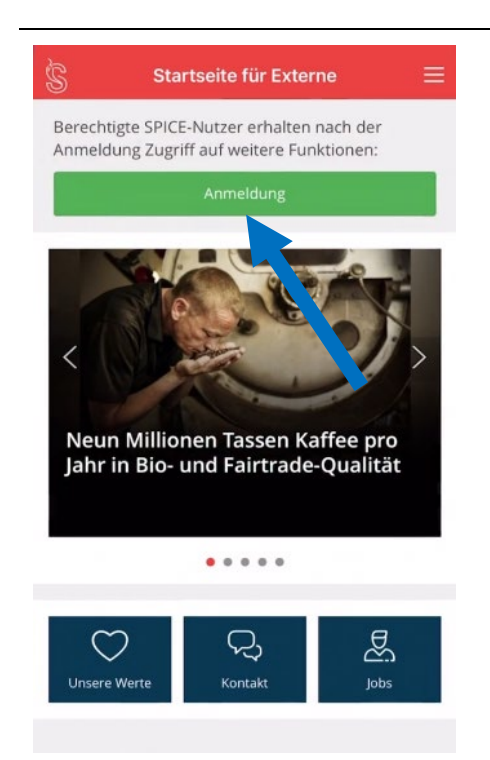

Öffne deine SPICE App und klicke auf den grünen Button *Anmelden*.

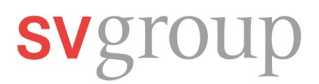

| Schließen Anmeldung                                                                                                    | Im neuen Fenster klickst du auf <i>Login mit SV Group E-</i><br><i>Mail-Adresse.</i>                                                   |
|----------------------------------------------------------------------------------------------------|----------------------------------------------------------------------------------------------------|
|                                                                                                    | Danach öffnet sich ein neues kleineres Fenster. Hier klickst<br>du auf Ak <i>zeptieren</i>                                             |
| Anmeldung                                                                                                    |                                                                                                    |
| Login mit SV Group E-Mail-Adresse                                                                                                    | Lesen und Bestätigen                                                                                                    |
| öder<br>Ich habe kente om po E-Mail-Adresse                                                                                                    | Mit der Anmeldung akzeptierst du<br>die SPICE Datenschutzerklärung DSG-<br>CH / DSGVO, die<br>Nutzungsbedingungen SPICE sowie          |
| Brauchen Sie<br>Kontaktieren Sie <mark>spice@sv</mark> -anter                                                                                                    | die Netiquette für SPICE.                                                                                                    |
| Datenschutzerklärung DSG-CH / DS-VO                                                                                                    | Ablahaga                                                                                                    |
| Nutzungsbedingungen SPICE Netiquette für SPICE                                                                                                    | Abernen                                                                                                    |
| Rechtliche Hinweise                                                                                                    | Dateristinuzerkianing boy                                                                                                    |
|                                                                                                    |                                                                                                    |
| Schließen Login mit SV Group E-Mail                                                                                                    | Im neuen Fenster gibst du deine Mobilnummer ein, die in<br>MyHR hinterlegt ist. Danach klickst du auf den Button<br><i>Weiter.</i>     |
| svgroup                                                                                                    |                                                                                                    |
| Anmelden                                                                                                    |                                                                                                    |
| +41794606552                                                                                                    |                                                                                                    |
| Sie kunnen nicht auf Ihr Konto zugreifen?<br>Weiter                                                                                                    |                                                                                                    |
| Melde dich mit deiner SV Group Email-<br>Addresse an: vorname.nachname@sv-<br>group.ch/.de                                                                                    |                                                                                                    |
| Solltest du keine SV Group Email-<br>Adresse haben, nutze deine persönliche<br>Telefonnummer inklusive<br>Ländervorwahl:                                                      |                                                                                                    |
| Beispiel +41791234567                                                                                                    |                                                                                                    |
| Finde deine Ländervorwahl hier.                                                                                                    |                                                                                                    |
| C Anmeldeoptionen                                                                                                    |                                                                                                    |
| <ul> <li>Messages • Microsoft • Jetzt (*)</li> <li>Use verification code 484597 for<br/>Microsoft authentication.</li> <li>*484597" kopier</li> <li>Als gelesen in</li> </ul> | Jetzt solltest du eine SMS mit einem 6-stelligen Code<br>erhalten. Falls du keine SMS empfangen hast, prüfe dein<br>Mobilfunk Empfang. |
| ← +41 79 460 65 52                                                                                                    |                                                                                                    |
| Code eingeben                                                                                                    |                                                                                                    |
| Wir haben einen Code an +41 79 460 65 52<br>gesendet.                                                                                                    |                                                                                                    |
| Code eingeben                                                                                                    |                                                                                                    |
| Anmelden                                                                                                    | Gib den Code ein und klicke auf den Button Anmelden.                                                                                   |

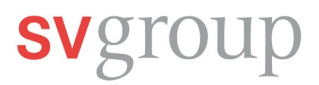

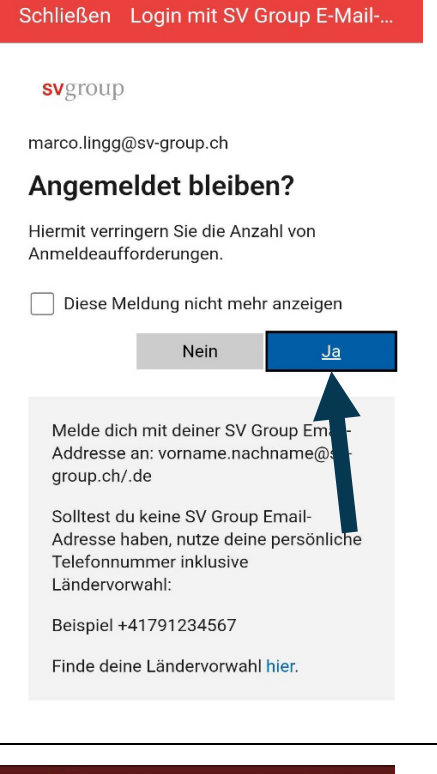

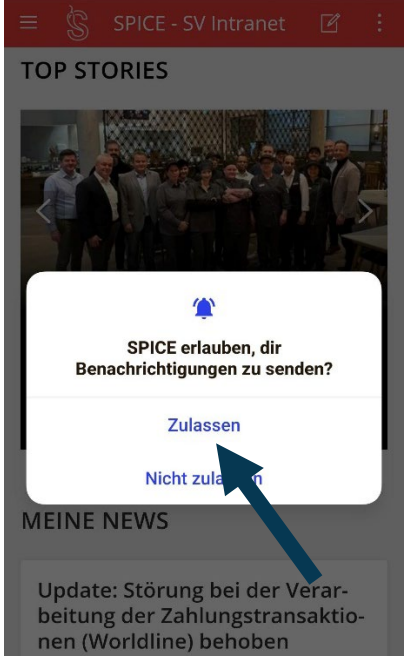

Klicke auf *Ja*. Damit du dich nicht jedes Mal neu anmelden musst.

Aus Sicherheitsgründen musst du dich alle 40 Tage wieder neu anmelden und mit deiner Mobilnummer identifizieren.

Klicke auf *Zulassen*, wenn du keine News in SPICE verpassen möchtest.

## Login-Probleme?

Lies die Anleitung auf dem Flyer sorgfältig durch, schaue alle Videos und befolge die einzelnen Schritte. Falls doch Probleme auftreten, kann dir der IT Service Desk Tipps zur korrekten Installation der Apps geben.

Melde dich unter: E-Mail: <u>ServiceDesk@sv-group.com</u> IT Service Desk, Tel: +41 43 814 13 99 Gib zwingend deinen Vor-und Nachnamen, deine Personalnummer und eine Telefonnummer an, unter der du erreichbar bist.